# Instructions for machining components using the AXYZ CNC milling machine

### CNC router: Room G17B (Grand Parade)

FABLAB BRIGHTON 2018

| Concroutershop | .com Order | online @ www.cncrouten<br>2 379608 Fax: 91982 379682 Ereat salester | shop.com | NC Cutter Guide |
|----------------|------------|---------------------------------------------------------------------|----------|-----------------|
|                |            |                                                                     |          |                 |

### **AXYZ Millennium Router Table Hand Console Operation**

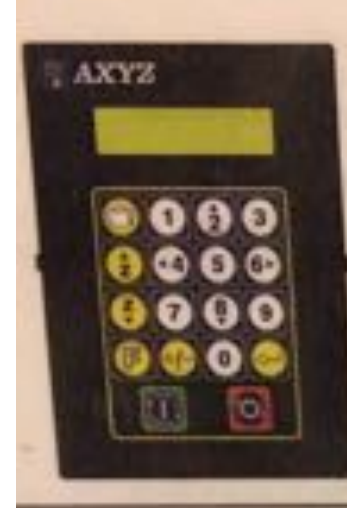

common point such as the tuble surface

Repeat the process for every tool bit that will be used.

Quick setup for 1" material, 1/16" waste cut, U4" lift top (Replace

-Press | 64 [11] FR. Lower the tool to the material surface.

-Press Etrifit > 0 +/- 25 (0.25" lift top above materials

Set Surface & Lift Bottom/Top (Function84)

numbers in red with you actual measurements).

-Press CHIER - F 4/4 1 4/- 063 (-1.063)

Prant Elvin to finish.

-Press ENTER to store the settings

JOG MODE

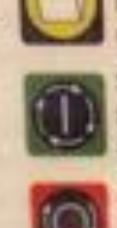

#### FILE KEY Press to cycle through the list of jobs making the displayed job active.

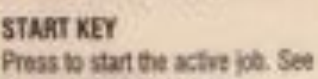

below, RUNNING A JCB.

### STOP KEY

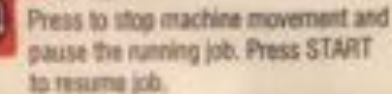

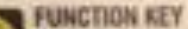

Access all of the machines functions. To access Function 13, press F, '1', "3" ENTER.

**RUNNING A JOB** 

Starting a job

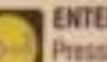

### ENTER KEY

Pressing completes functions; or mameric value input. in job mode, holding ENTER displays job size. During the start sequence, press ENTER to select the starting shape.

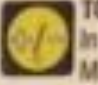

#### TOGGLE KEY

In jog mode, toggles between FAST; MEDIUM and SLOW, Use it also to enter negative numbers and decimal points.

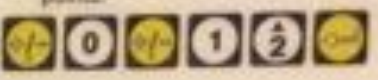

+ Z(up) 🔁 or 🖪 - Select the job File: Press FILE until the required job file appears on the hand condle display. -Z(down) ( tr -The job is ready to got Position the spindle at the lower left corner of the material using the jog keys. - Press START. The head will lower to the "lift top" position, the spindle will start, and the display will flash: -X -6. Ð 0 ALL DO THE OWNER  $\leftarrow \rightarrow$ 00 o - Press ETARY a second time and the job will begin 1 0 - Press F @ ENTLY to abort the start sequence Starting a 30 job Change -Senitar to starting a 2D job (shove), except after pressing START the first Speed time, the display will show: The costable is in JOG mode whenever it is not running a job or executing a function. All the numeric keys are also jog keyswas shown. The Use the UP and DOWN keys to louch the surface of the material with the tip kny or toggle between FAST, MEDILM, SLOW and INCREMENT jog. of the bit. If the material surface was set by Function 8 or Function 84, then simply press START to begin the job. Material surface has already been not. SETTING TOOL TIPS AND JOB PARAMETERS Pausing and Aborting Setting Tool Tips. Press STOP to pause a running job. All machine movement will stop. Restart the job by pressing STARL. To about the job, press / \$ ENTRY. The To set the tool tip for the tool at position fi (i.e. tool 8 in the tool changer): hand will return to the start (origin) position. Press F 25 3 ENTER
A Entered a bear down so that the tool tip touches a When the job is paused, all jog keys can be used to move tell fead of the

machine. Also, all functions marked with 070P key on the reverse can be used while the job is paused.

#### Restarting a job after replacing a bit

Pause and short the job as described above. Note the shape number after pausing the pill.

Replace the bit, the jug keys can be used to ocsitio the head accordingly. -Reset the tool tip using Function 25

-Function 13 will return to the last job's origin

Press 11X411 to begin the start sequence. The head will knewn.

-Press EVIER to legal shape number when prompted. This will start the jub at the shape where it was provincely paused.

For instance, press 1.2 ENVILIN to go to shape 12. Press +1- to sites through the job one shape at a time.

-Prace STAVIT and the just will begin at the polycloid shape.

### **AXYZ Millennium Quick Function Reference**

### FUNCTION 1 - Set feed rate

Set speed in in/min or mm/sec. Positive numbers 0.1 to max. speed.

#### FUNCTION 2 - Spinole control Select

Spindle AUTO Spindle OFF Spindle ON

When set to AUTO spindle will come on automatically when running a job. FUNC 6, or FUNC 17. It will always default to AUTO after these operations.

FUNCTION 3 - Seek Z AUS control Move Z axis up to seek the sensor, X and Y positions are set to 0.0.

FUNCTION 5 - Auxiliary Control This function controls the vacuum hold-down & chip extraction system automatically. Control sattings are: AUTO, OFF, ON

### FUNCTION 5 - Measured Move

- Step 1: Enter X axis move distance ETETER
- Step 2: Enter Y axis move distance ENTER
- Step 3: Select HEAD UP or HEAD DOWN\*
- Step 4: ENTER machine will move specified distance and direction.
- \* Ensure spindle is turned ONI.

#### FUNCTION 7 - Adjust Depth

Adjust Lift Bottom by the specified measurement. Use inches or met.

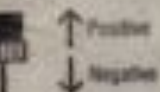

FUNCTION 9 - Detata Abort Job See Reverse.

#### FUNCTION 12 - Seek X and Y Settors

Head will seek first the X axis sensor then the Y axis sensor. Origin will be set at the sensors. Soft stops will be enable.

### FUNCTION 13 - Seek Dright

Head will return to origin. The origin will either be the start position of the last job run or origin set by FUNC 12 abovs.

### FUNCTION 15 - Plungle Speed

Sets speed of vertical plunge into the material. Positive number 0.1 to max. Plunge speed. Use in/min or mm/sec.

#### FUNCTION 17- Cut Rectangle

Enter X and Y dimensions of a rectangle. As soon as the Y dimensions is entered the rectangle will be cut. Bit compensation must be set using FUNC 2.

### FUNCTION 21 - Repeat Job

Set the number of job repetitions. Step 1: Select job and press START Step 2: Select FUNIC 21 Step 3: Enter the number of job repetitions Step 4: Press START to begin jobs.

FUNCTION 22 - Digitizing Feature Digitizing of patterns or templates. See manual on usage.

FUNCTION 24 - Disable Motors Disable and resets all motors and motor drives. All servo drive systems have this feature. Most steppers systems do not.

FUNCTION 25 - Set Tool Tips See reverse.

FUNCTION 35 - Store machine settings Stores following settings: F4, F8, F1, F15. This gives the flexibility to save different settings for different material thicknesses and other material properties, 16 F35 settings available. Ex. F35.1, F35.2......F35.16

FUNCTION 36 - Retrieve machine settings This function ratifieves stored settings. 16 F36 settings available, F36.1, F36.2....F36.16

FUNCTION 84 - Quick Selap See Reverse.

FUNCTION 92 - Clear job memory All jobs files will be erased from memory.

MOTE widecates that the function can be adjusted any thre during the job. Simply press the Stop buttom, and carry out the function.

"Forefune shown in red represents Primary table functions"

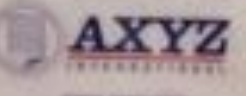

# 1.Setup material and clamp

Make sure machine is off!

Clamp material, ensuring that sacrificial material is underneath your material, and make sure your material is square and lined up with the sacrificial front edge.

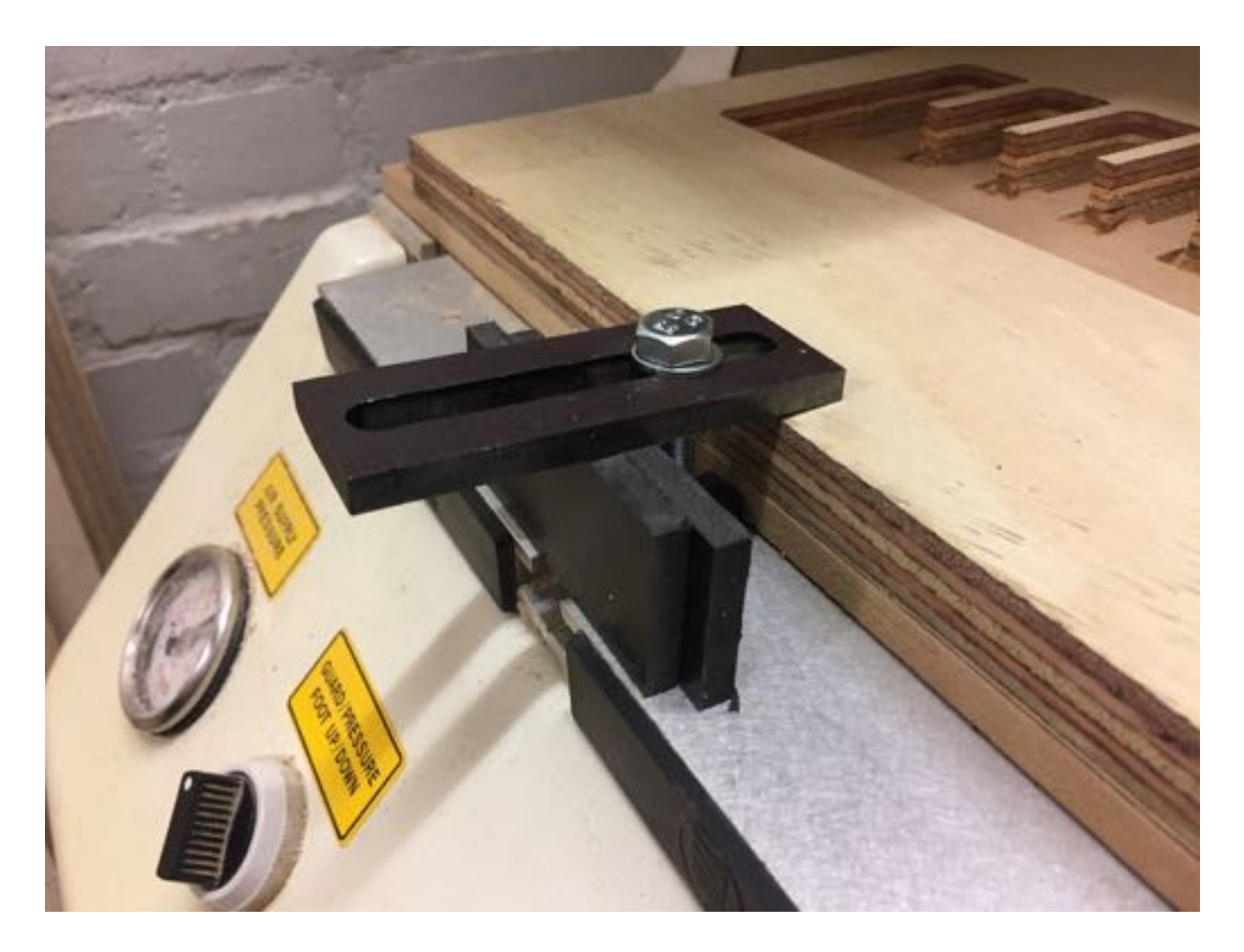

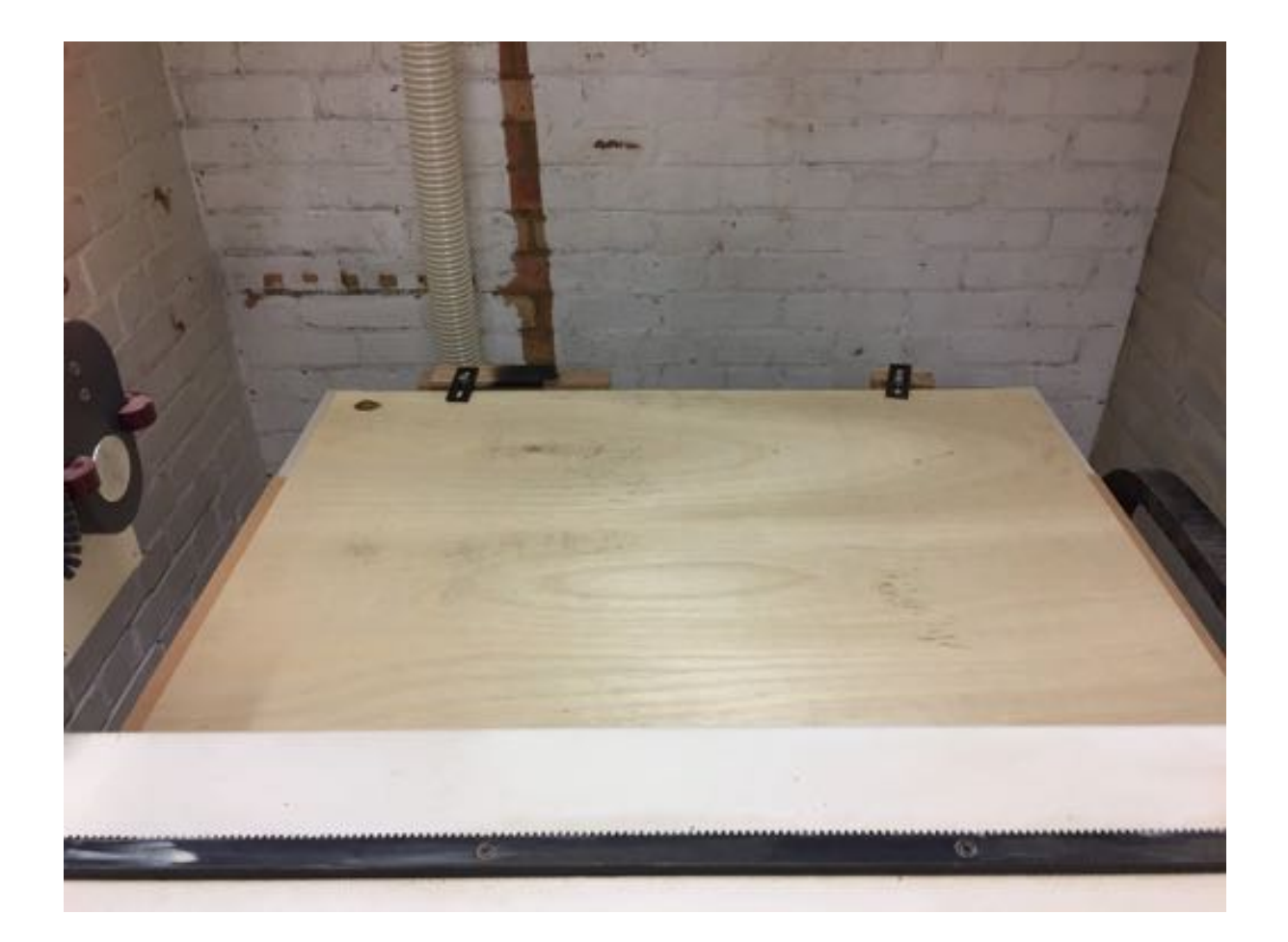

## 2. Setup machine

Twist Emergency Stop to check it's out and not activated.

Press the green button to turn on the machine. Seek X/Y origin - YES - press enter to start.

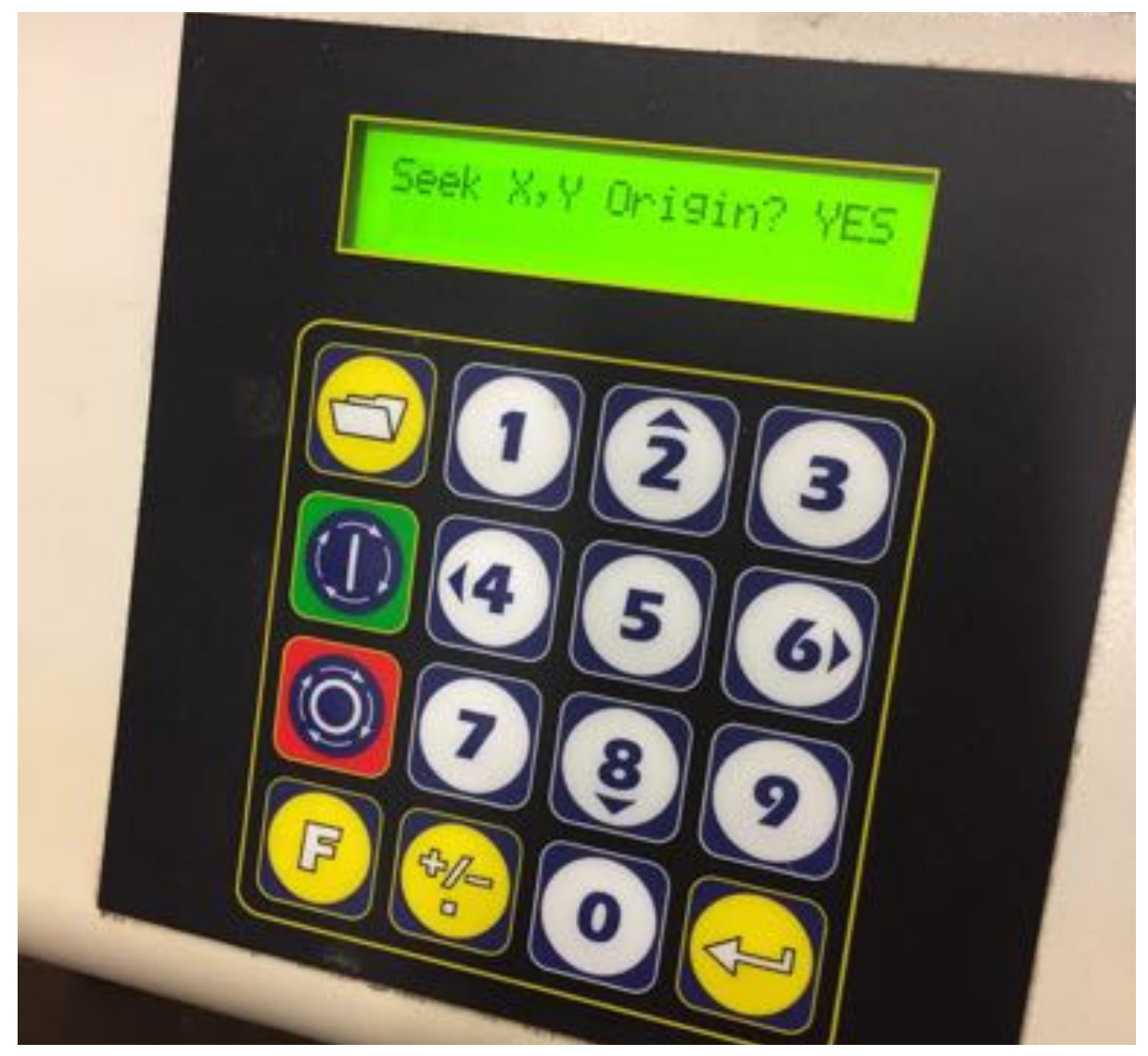

Start spindle (may take time to warm up).

Timer counts down 10 mins whilst warming up spindle.

If you want to the stop the 10 min warmup, press the RED button on the keypad which has the spinning disc on it (NOT the emergency stop!).

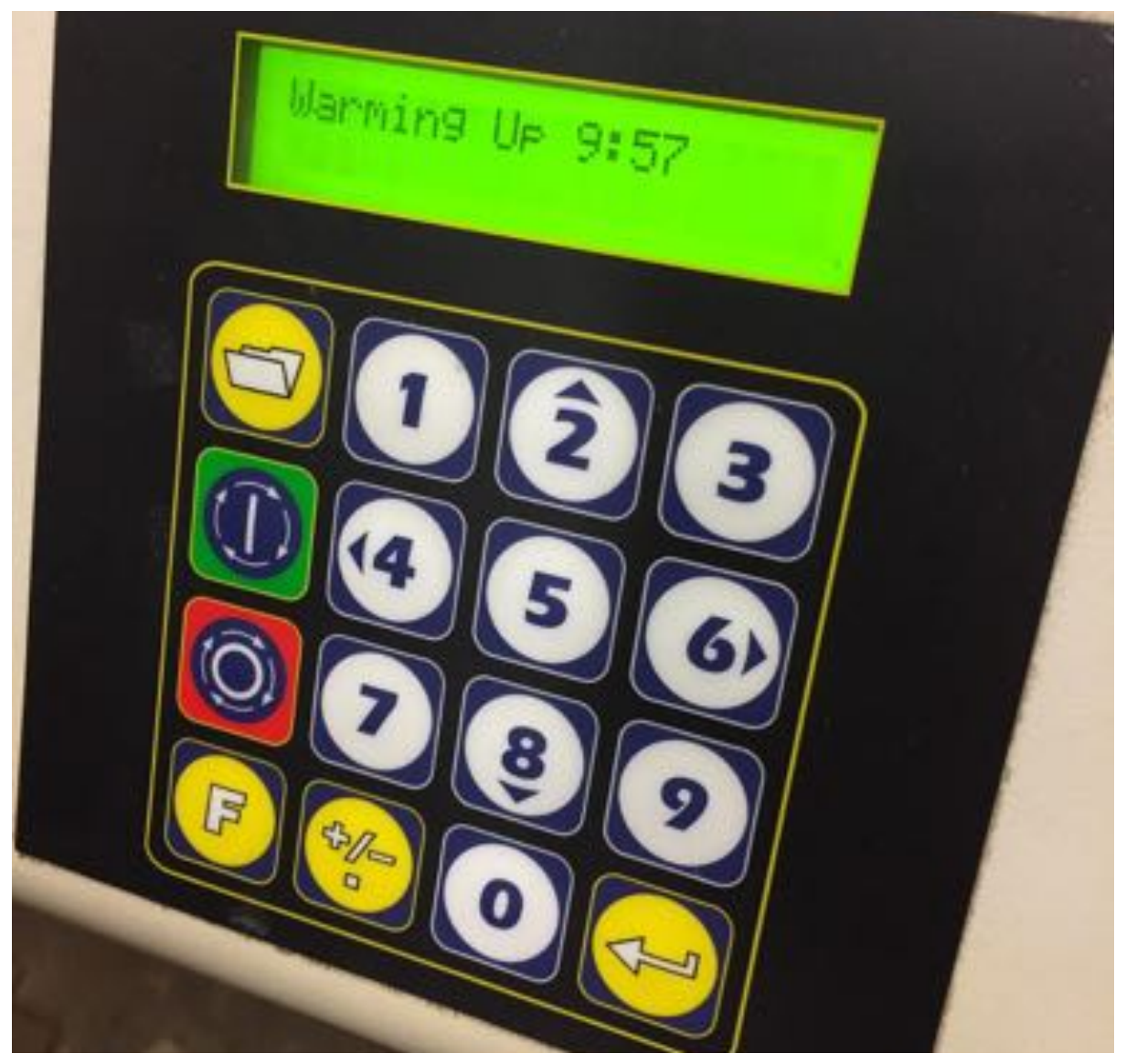

Use ruler to measure the distance the clamp protrudes e.g. 20mm within the edges. Subtract this from the job size measurements (the clamps at the back don't matter).

Press 'F' and 3 and enter to set XY, then move the gantry manually using the 2 (towards back), 4 (left), 6 (right), 8 (towards front), 1,3,7,9 (diagonally).

Note that +- will speed up or slow down the movement of the gantry.

After you position XY to where you want 0 to be correctly, then Press 'F' + 3 and enter again to set the XY as zero. Check that the zero for X and Y is where it should be.

Note that 'F' and 13 will take the gantry back to XY 0.

Press 'F' and 84 and enter.

Set Surface: move the gantry down (use an appropriate speed! Using +-). Spin the spindle by hand as you move the gantry down using increments (very small!) until the cutting tool just starts to press into the surface. Then press enter.

Lift bottom: move the gantry up and over away from the edge, then down to your lower z limit to about half way through the sacrificial material. This will restrict the machine to that depth. Note that when you're there, z should be lower than our maximum cut depth -18.5mm we set earlier. Then press Enter to accept that value. Note that when prompted for the lift bottom, you can press 'F' and then enter the z-bottom limit manually (this might be needed if you can't actually move the gantry down because the workpiece is in the way).

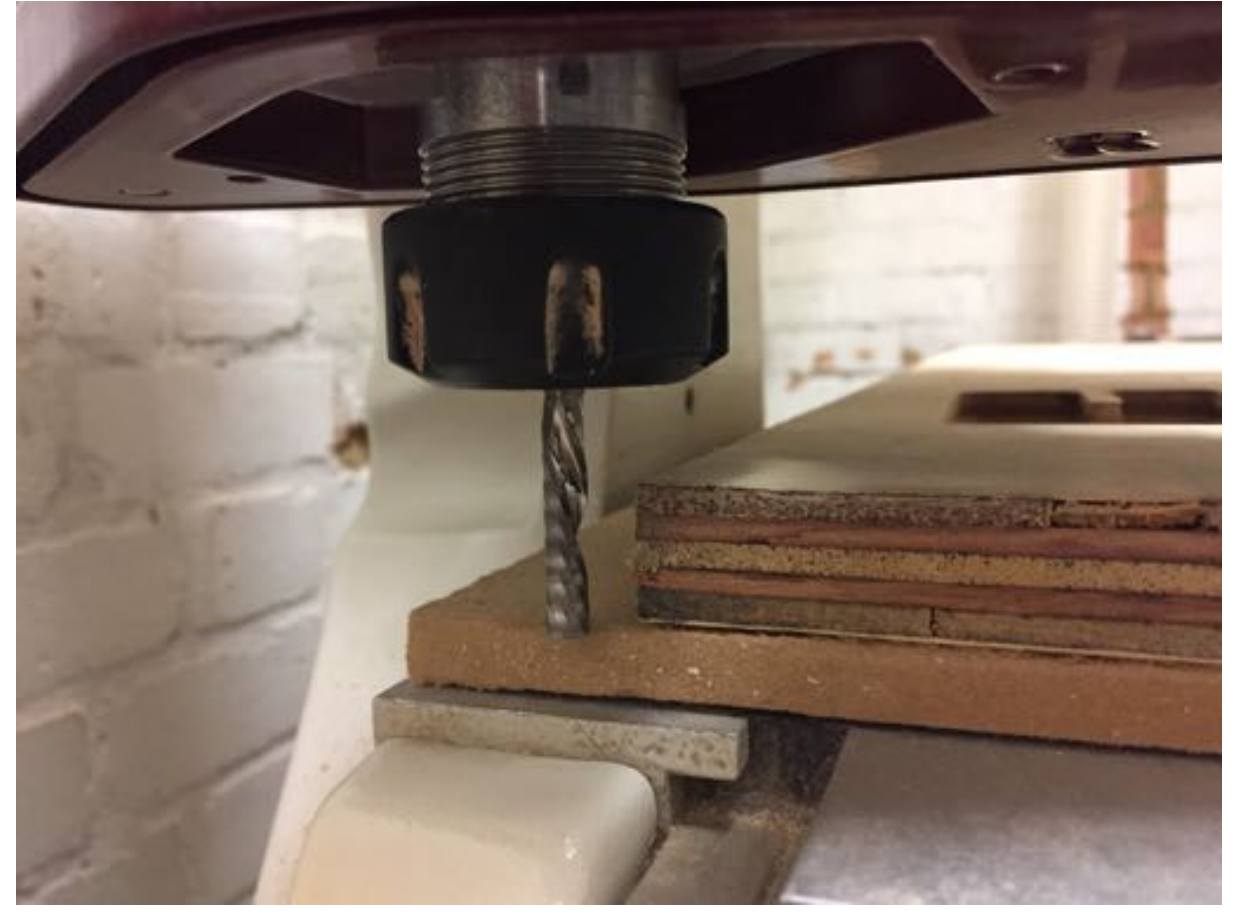

Lift top: set the top limit well above the work surface (about 20mm) which is clearly above the 6mm safe z. Press Enter when done.

Press 'F' 13 and the machine will move to 0,0 some distance above the workpiece.

Then bring the guard down by turning the switch dial to the left to bring it down. The machine will hiss at you like it is tsking at your bad jokes.

## 3. VCarve Pro software (to generate tool path).

Start - Programs - V-Carve Pro.

File - Open (find .dxf file).

### Job setup:

Width: X 1000 (if there is nothing blocking X)

Height: Y 980 (needs to be clear of the clamps at the front which are in the way)

Material (Z): 18mm (from our own measurements). Make sure that you zero the TOP option (the top radio button).

XY Datum Position: UNCHECK Use Offset (it will go to 0,0), and make sure you select the BOTTOM LEFT option.

Units: mm

Design Scaling: keep the option unchecked.

Modelling resolution: Set to STANDARD, and Appearance: SOLID COLOUR.

Click OK.

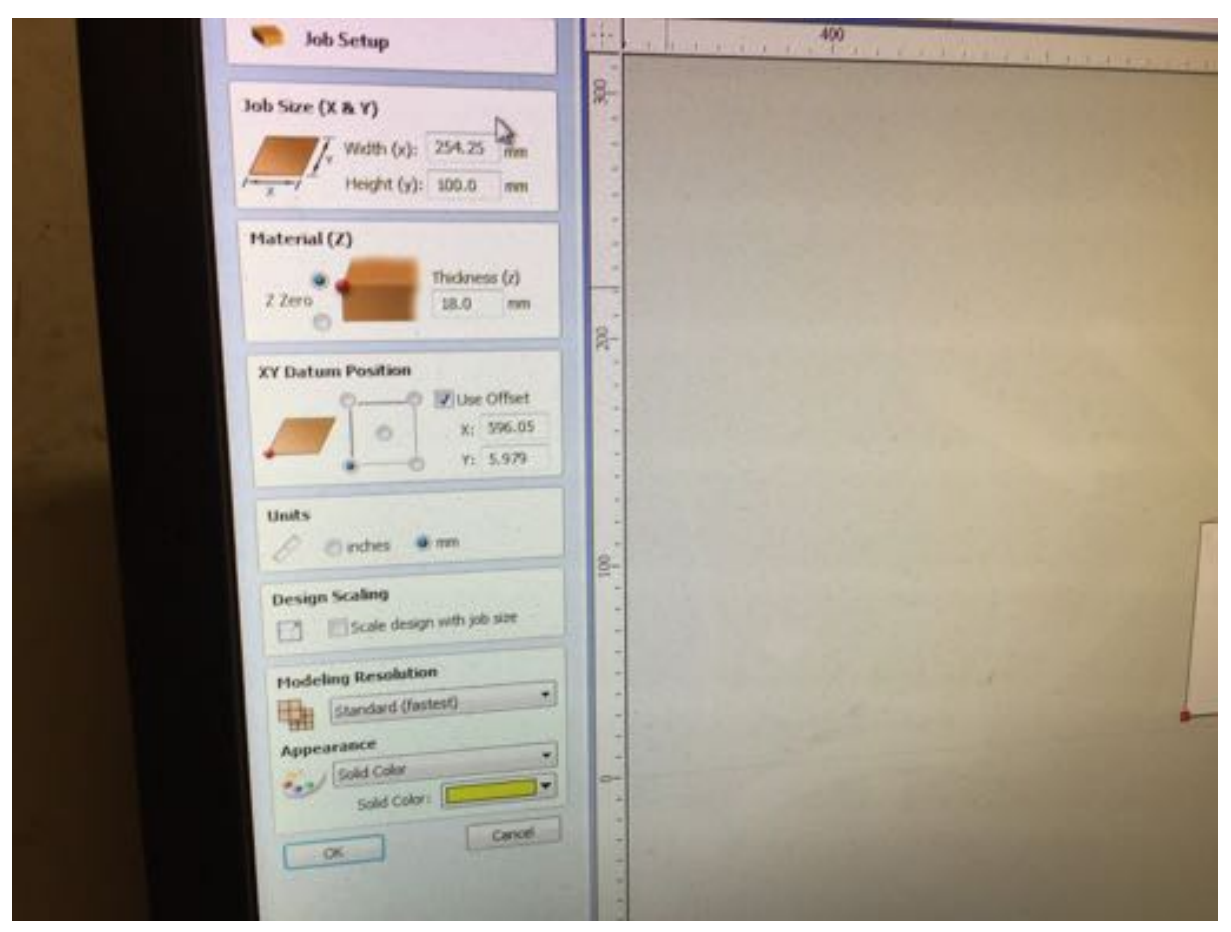

2D view control

Switch to toolpaths tab (it's the last icon on the right).

### **Toolpath Operations**

First option/icon is Profile Toolpath.

### Cutting depth

Start depth: 0mm

Cut depth: add 0.5mm to the depth of your material e.g. 18.5mm for material thickness of 18mm. This allows the cut to go beyond the material so it will go into the sacrificial material below.

Make sure the 'Show advanced toolpath options' option is selected.

<u>Tool</u>

Select - Metric - End Mills - 6mm

Keep the default settings but could play around with cutting parameters and slower speeds. Click OK

Machine Vectors Direction: Outside/right, Conventional ALLOWANCE OFFSET: 0 Vector startpoint: leave unchecked

### Layers

### Need to consider outside vs inside cuts - for profile cuts and pocketing - TBC

### <u>Last pass</u>

Don't tick separate last pass - would improve quality but requires changing tool.

### <u>Tabs</u>

Constant number, start with about 6.

Tick add tabs to tool path Length 6mm Thickness 2mm

Select the drawing on your drawing view, then go to Edit Tabs, press Add Tabs and then move the tabs on the drawing to where you want them

SafeZ - is the same as Zjog in fabmodules - 6mm.

Type name of file

Click Calculate

Warning pop up - incase you don't have sacrificial layer warns it would cut into machine. Click OK

Then press Preview All Toolpaths and it gives you a rendered view and animation of the piece and you can see the toolpath.

Press close.

Select the profile (we called ours Profile 1).

Click on Save Toolpath which is the 2nd from the bottom right.

Keep the options unchecked (relating to output), then for the post processor chose the AXYZ Arcs (mm) (\*.nc) and select Save Toolpath/s.

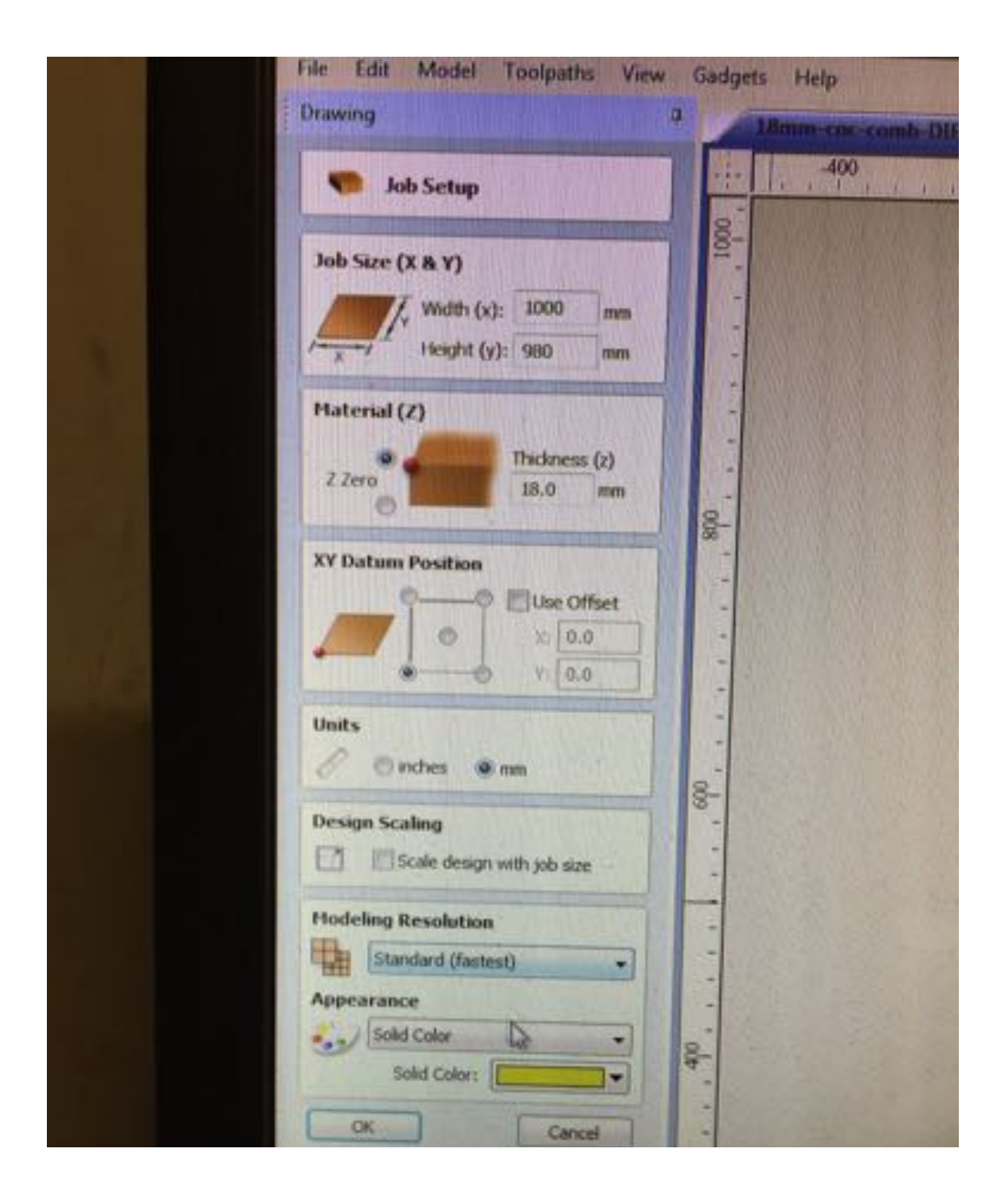

VCarve Pro LAXYZ File Edit Model Toolpaths View Gadgets Help Drawing . 18mm cnc-comb-D File Operations 400 🗅 🥃 🔚 🙋 💆 9 C 1 C % 2D View Control \* Ø Ø Ø 🖬 🗃 Layer 0 **Create Vectors** 8-00000 2750 T T Ren T we 1 1 Transform Objects 中国中国日 8 Edit Objects De Do Do Es Da 00 0 2 28 (750 0121 Offset and Layout 8

|                 |                              | - 6 ×            | 1.000    |
|-----------------|------------------------------|------------------|----------|
|                 | CONTRACTOR OF THE OWNER      | - 8 ×            | American |
|                 | Toolpaths                    | 2                |          |
| a a constant of | Material Setup               | XY Datum         |          |
| -               | Set Z0                       |                  |          |
| N.S.            | Home Pos: X:0.0 Y:0.0 Z:20.0 | X: 0.0<br>YI 0.0 |          |
|                 | Toolpath Operations          | Wales B          |          |
| and the second  | A D U T I                    | 1025             |          |
| and the second  |                              | New Marine       |          |
|                 | 2.9                          | 1.501 5.0        |          |
|                 | W 2 0 x 8                    | 1                |          |
| The second      | 🔮 🔮 🔮 🏂                      | 1.1              |          |
|                 |                              |                  |          |
| 14. 14          | Toolpath List                | 1714             |          |
| 1 A 19 10       |                              |                  | 2        |

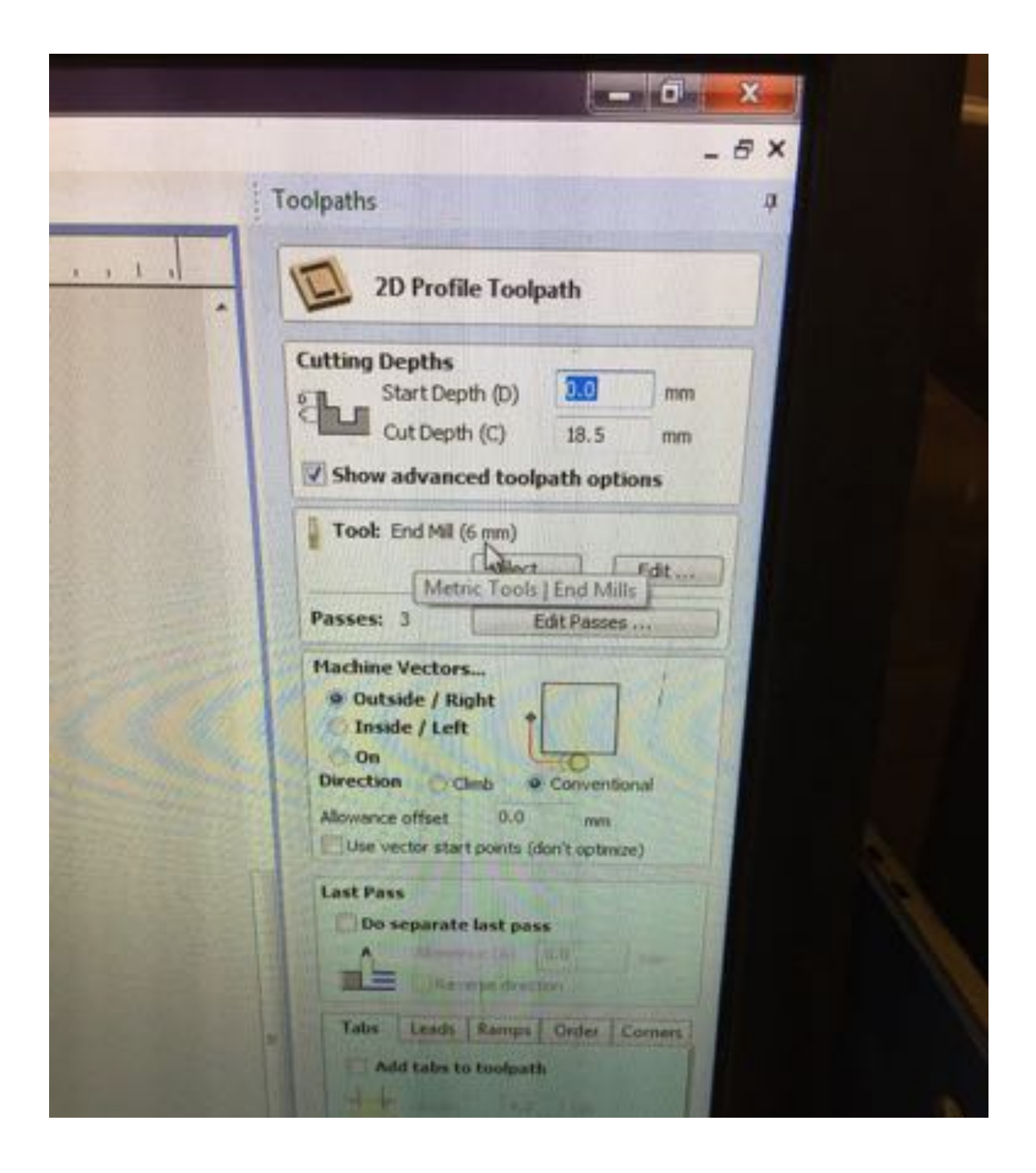

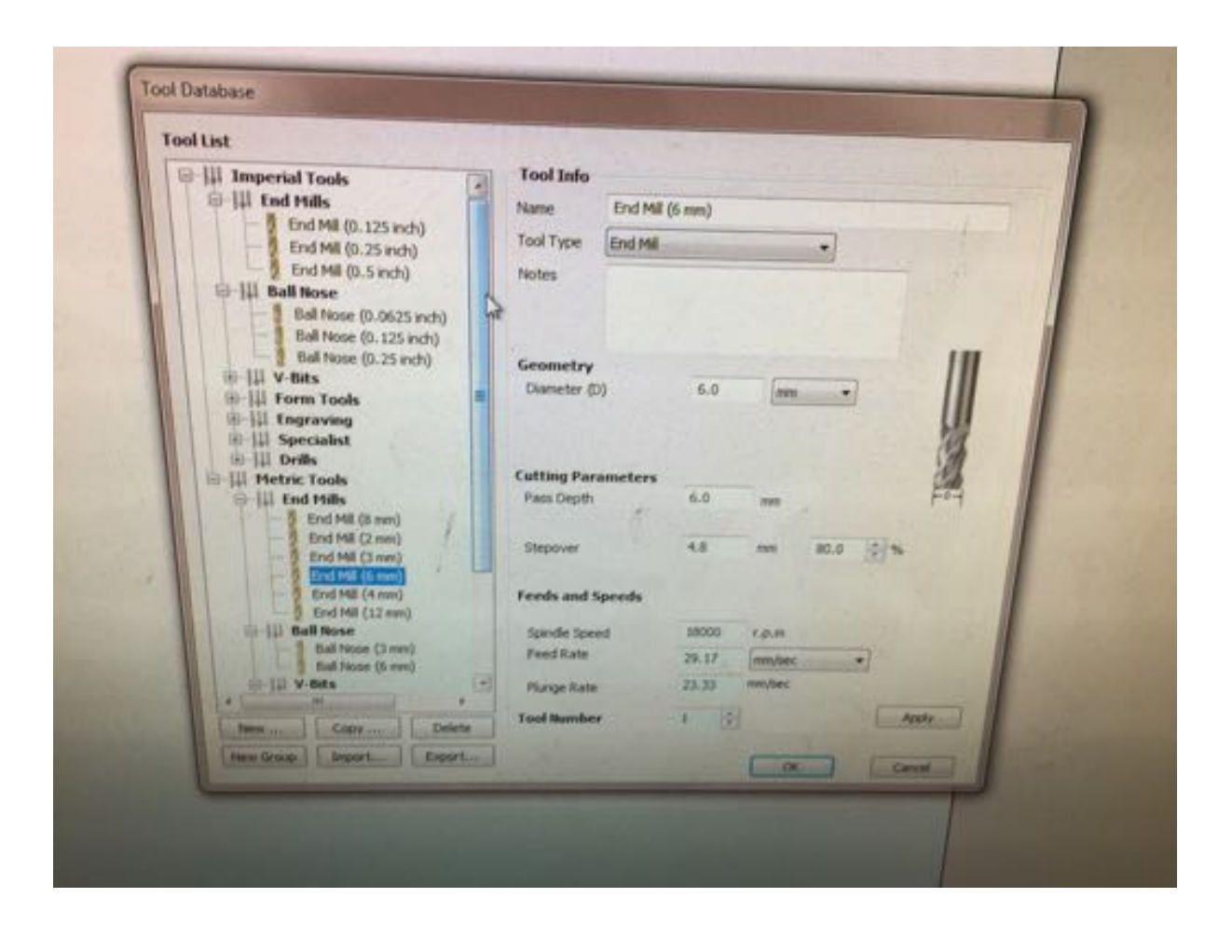

| Toolpath T                                                                    | [abs                                                                            |          |
|-------------------------------------------------------------------------------|---------------------------------------------------------------------------------|----------|
| Add Tabs                                                                      |                                                                                 |          |
| Constant Num                                                                  | ber 🚦 ≑                                                                         |          |
| Constant dista                                                                | ance between tabs                                                               |          |
| Distance                                                                      | 200.0 mm                                                                        |          |
| Min. number                                                                   | 1 +                                                                             |          |
| Max. numbe                                                                    | r 10 +                                                                          |          |
| First tab at r                                                                | machining start point                                                           |          |
|                                                                               | Add Tabs                                                                        | ALLE NO. |
| Interactive ta<br>Add Tab - Click of<br>insert a tab at to<br>Delete Existing | b entry<br>on a selected vector to<br>he cursor position.<br>Tab - Click on it. |          |
| Move Tab - Clic                                                               | k on it and drag it to the                                                      | Little H |
| Select or Desel                                                               | ect Vector - Press Shift key                                                    | - market |

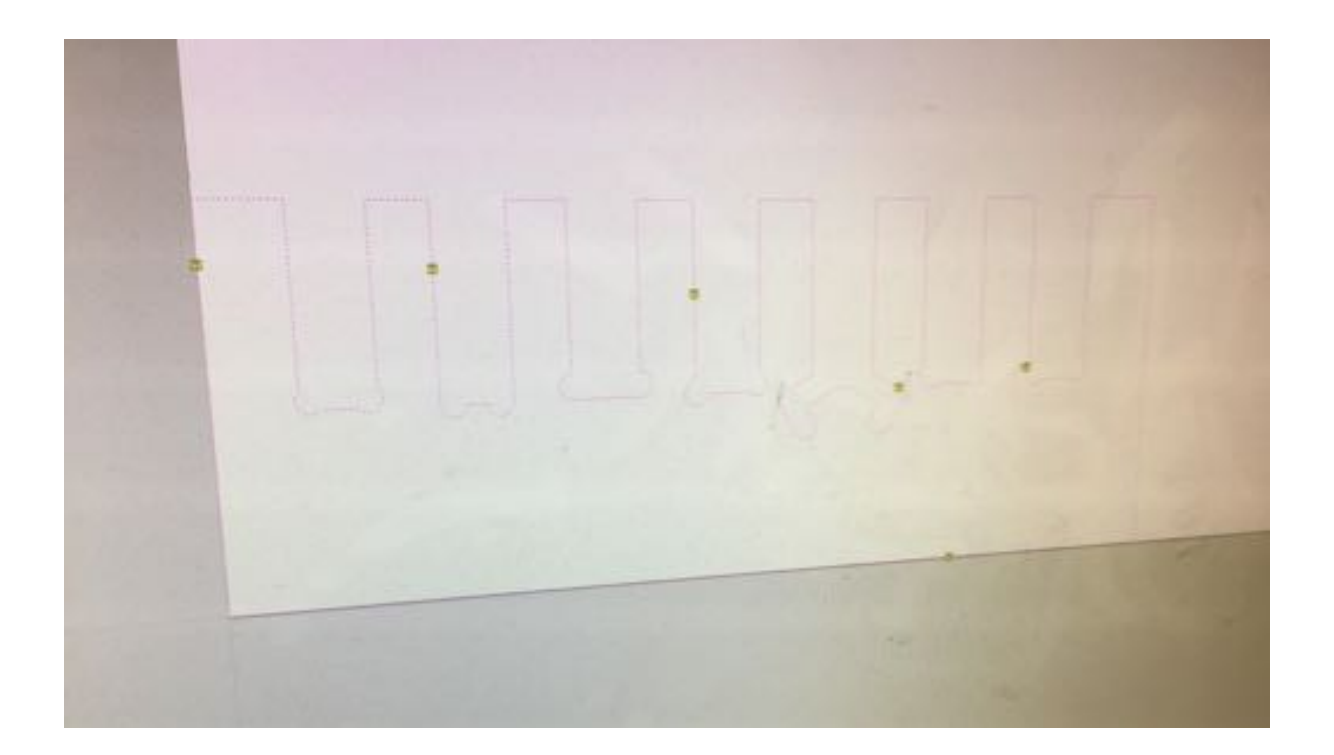

|   | []                                                                                                    | ·····                                                                                                    |                                       | - I<br>Frank |
|---|----------------------------------------------------------------------------------------------------|----------------------------------------------------------------------------------------------------|---------------------------------------|--------------|
| 1 | VCarve Pro                                                                                                    | 1 Martin                                                                                                    |                                       | 1            |
|   | Pressing O.K will continue<br>However, the resulting to<br>base of the material post<br>If you do not have a sace<br>being cut you should can | e with toolpath calcul<br>toolpath WILL CUT T<br>sibly damaging the m<br>official layer under the<br>cel this operation.<br>Cancel | HROUGH the<br>achine bed.<br>material |              |
|   |                                                                                                    |                                                                                                    |                                       | 1            |

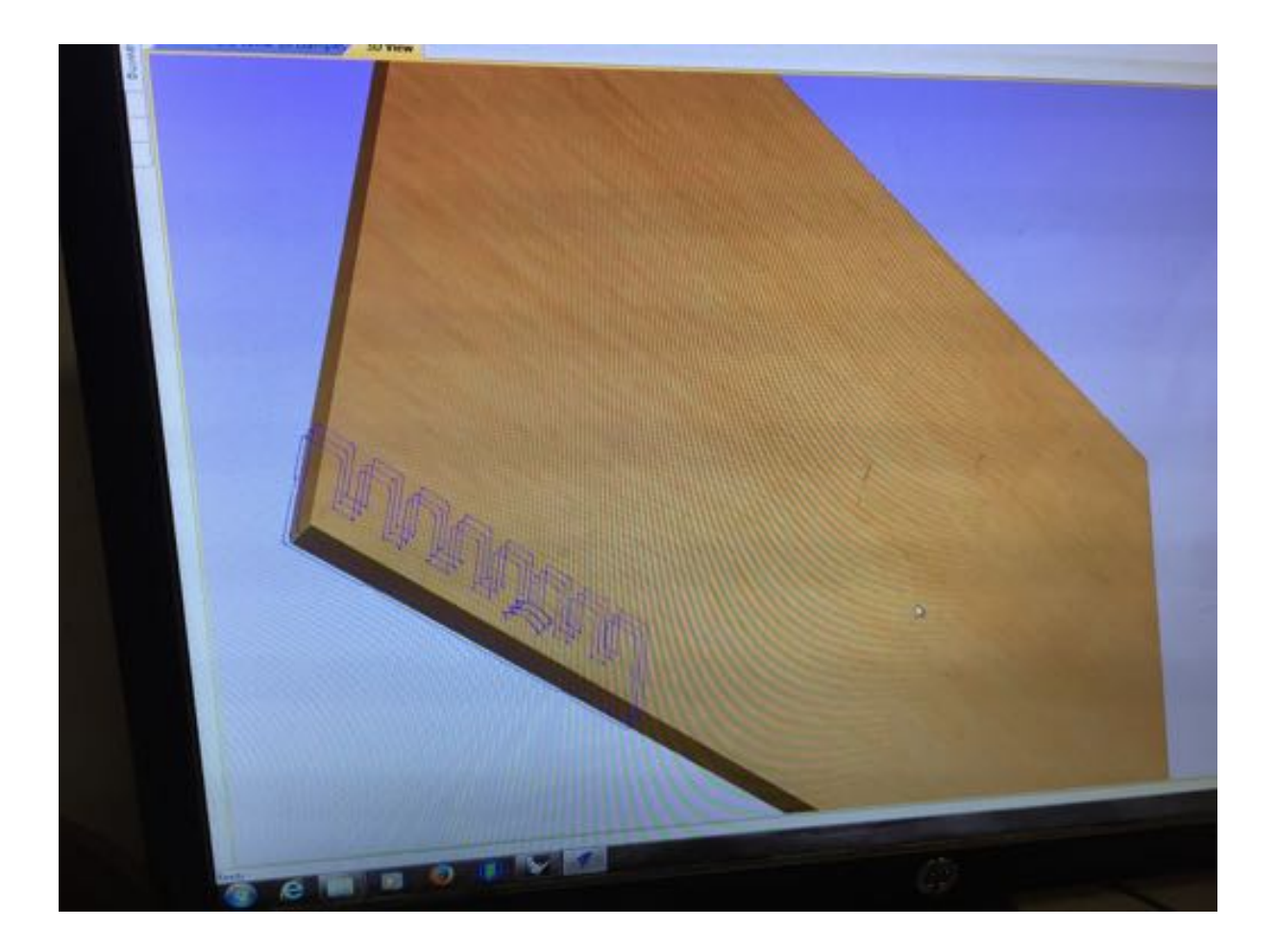

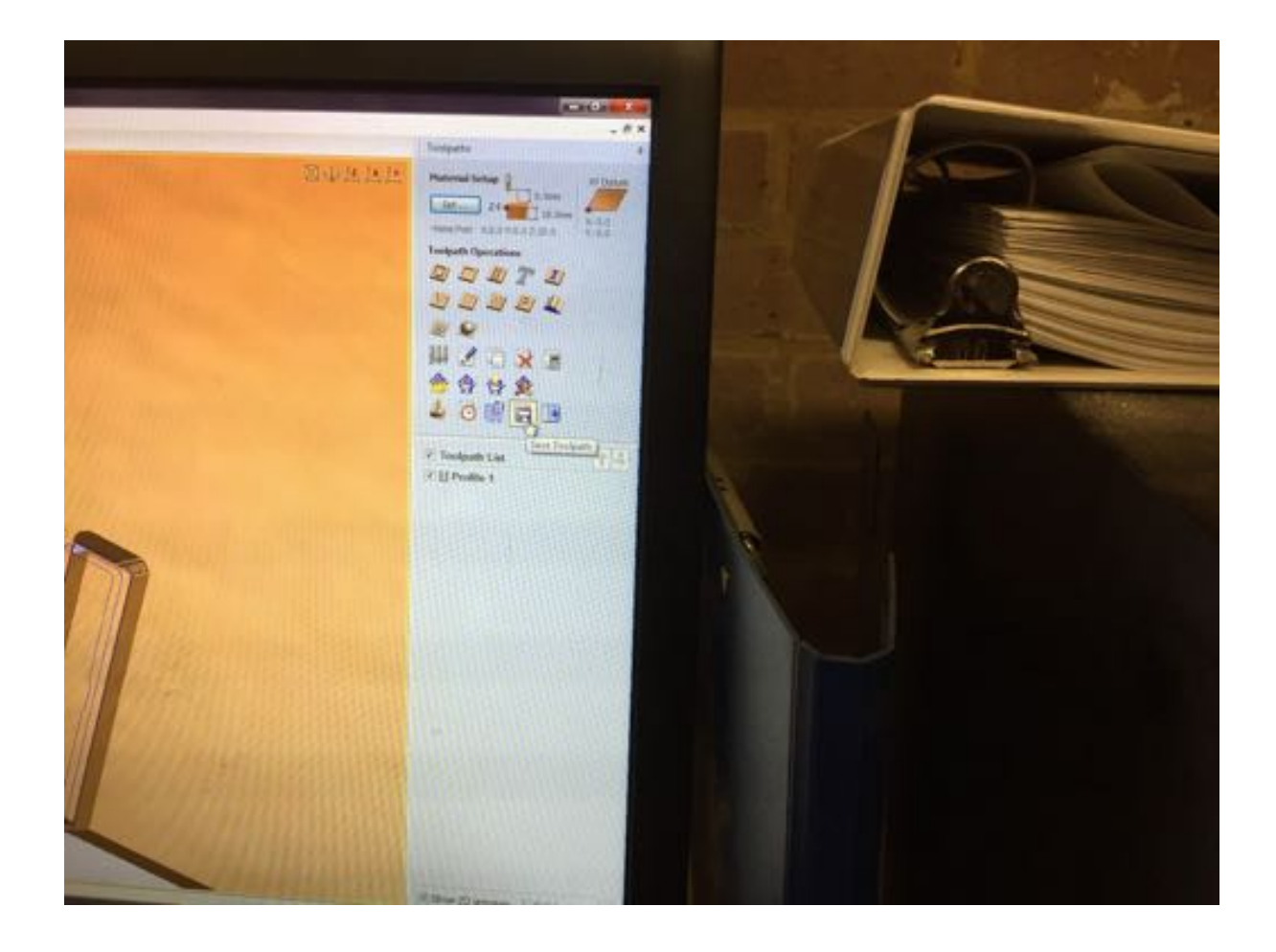

# 4. AXYZ DNC software - sending toolpath to machine

Click on AMC File Mode and Select File (find your .nc file saved from step 3). Click Send File.

# 5. Cut

Go to the CNC machine and press the yellow folder button (top left) which will cycle through the files to be machined, and find your .nc file (but don't do anything yet).

Turn on the muck sucker extraction.

Then goto the CNC again and hit the Green IO button on the keypad (NOT the main green ON button). It will start! Then make sure you close the gates, put on your PPE and stand behind the gates.

## 6. Aftermath

Once the cutting has finished, turn the machine off, gnaw at the part like a beaver with your two front teeth until you're able to take a full bite at the part like an apple, or you can cut it out with a chisel and hammer if that's easier.

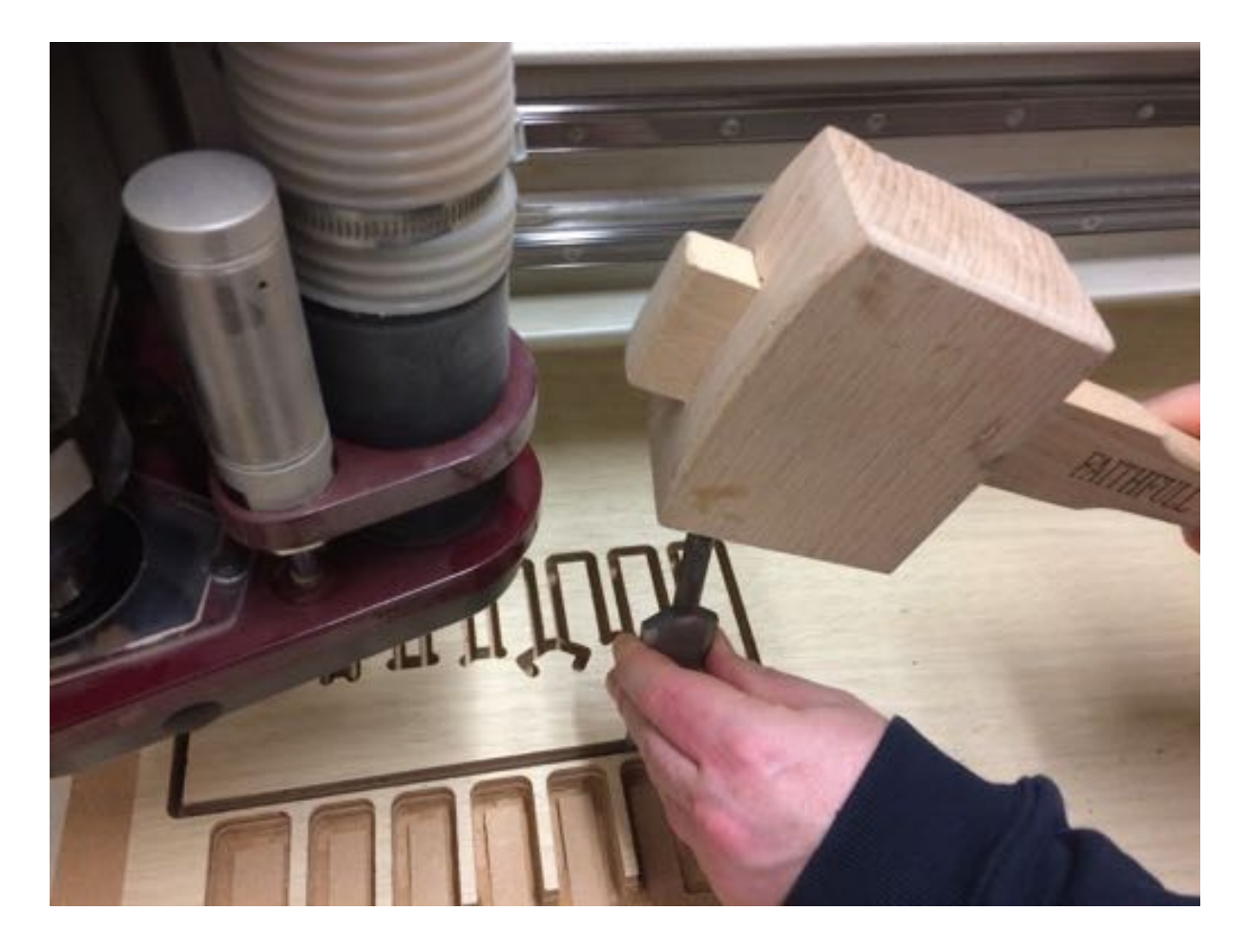

From our comb, here's a table of fits we achieved with the 18mm ply:

| Comb slot width<br>(as drawn mm) | Comb slot width<br>(as measured mm) | Fit type    | Notes                                                                                     |
|----------------------------------|-------------------------------------|-------------|-------------------------------------------------------------------------------------------|
| 17.00                            |                                     | Forced fit  | High interference shrink fit requiring<br>considerable force to assemble with a<br>mallet |
| 17.25                            |                                     | Driving fit | Medium interference requiring light tapping to assemble with a mallet                     |

| 17.50 | Press fit        | Light interference assembling can be done by pressing by hand                                              |
|-------|------------------|----------------------------------------------------------------------------------------------------|
| 17.75 | Location fit     | Very close clearances for precise<br>accuracy requirements, which can be<br>assembled without force        |
| 18.00 | Sliding          | Minimal clearances for high accuracy requirements, which can be easily assembled and slide together freely |
| 18.25 | Easy<br>running  | Moderate clearances with a bit of play.<br>Use when you have minimal<br>requirements for accuracy          |
| 18.50 | Loose<br>running | Larger clearance which rattles, for use where accuracy is not essential                                    |

And here's an image showing how the fit for one of the comb slots was tested with another piece of 18mm ply.

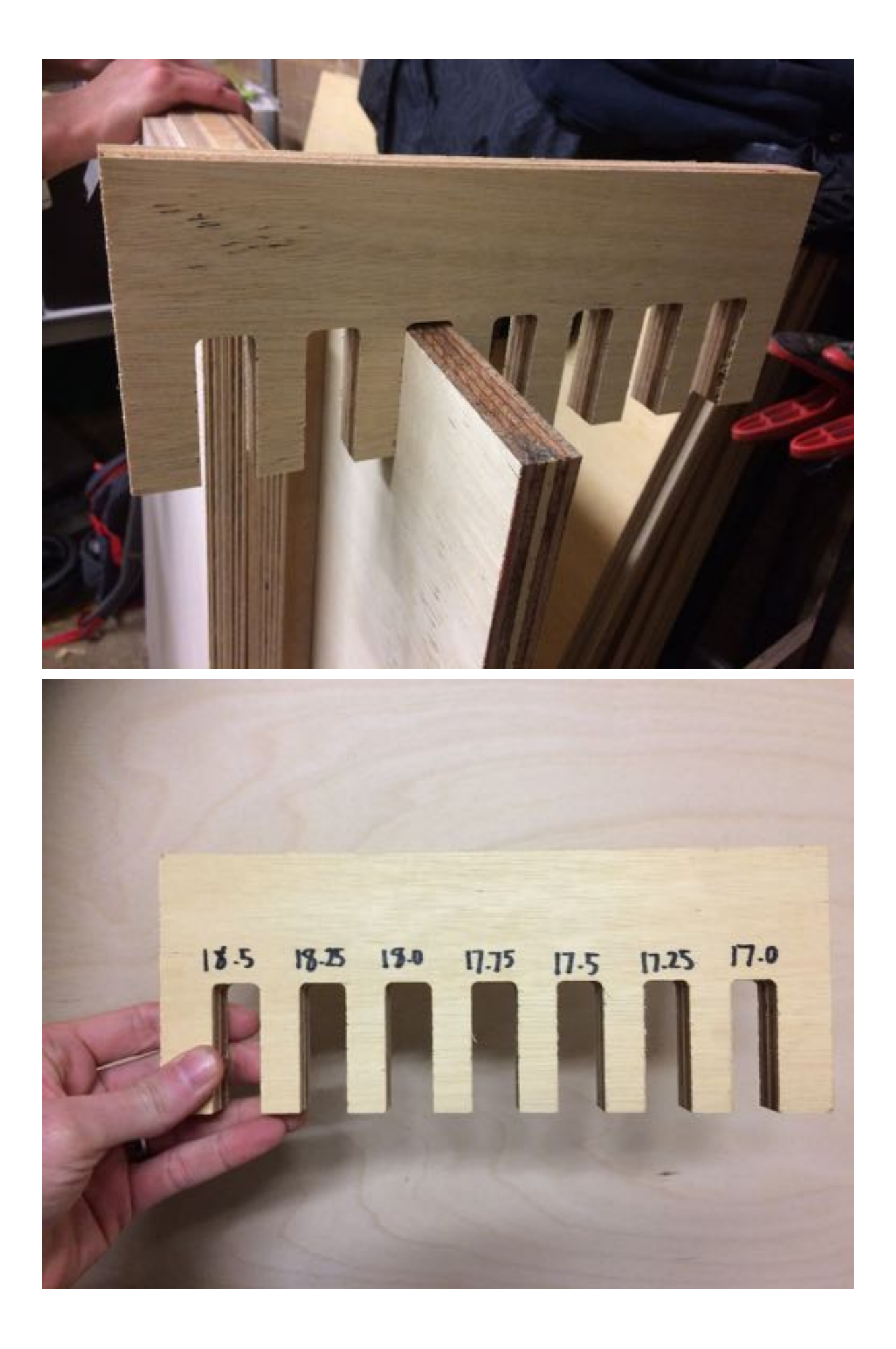

|         | Toolpaths                                                                                                    | - 5 × |
|---------|----------------------------------------------------------------------------------------------------|-------|
| 回过过过,这次 | Save Toolpaths                                                                                                    |       |
|         | Output all visible toolpaths to one file<br>Output Tiled Toolpaths<br>Toolpaths to be saved<br>Profile 1<br>[1] End Mil (6 mm) | k     |
|         | Post Processor                                                                                                    |       |
|         | Avez Area (and (*)<br>- Refer to machine<br>Seve Toolwriti(c)<br>Close                                                         |       |
|         | 2 El Profile (                                                                                                    |       |
|         | of Some Stipsonson (* Some (S))<br>of Some S Solds                                                                             |       |

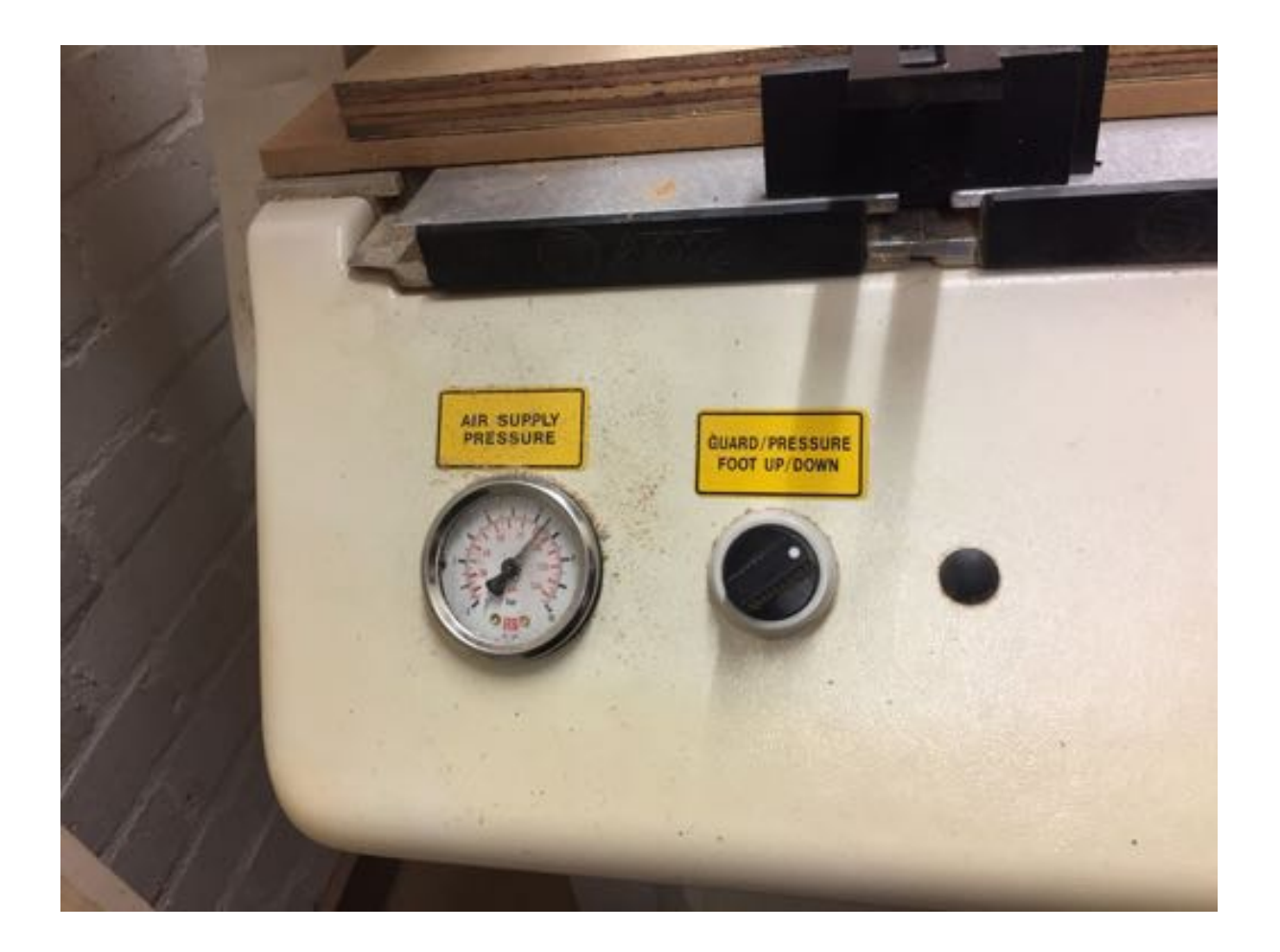

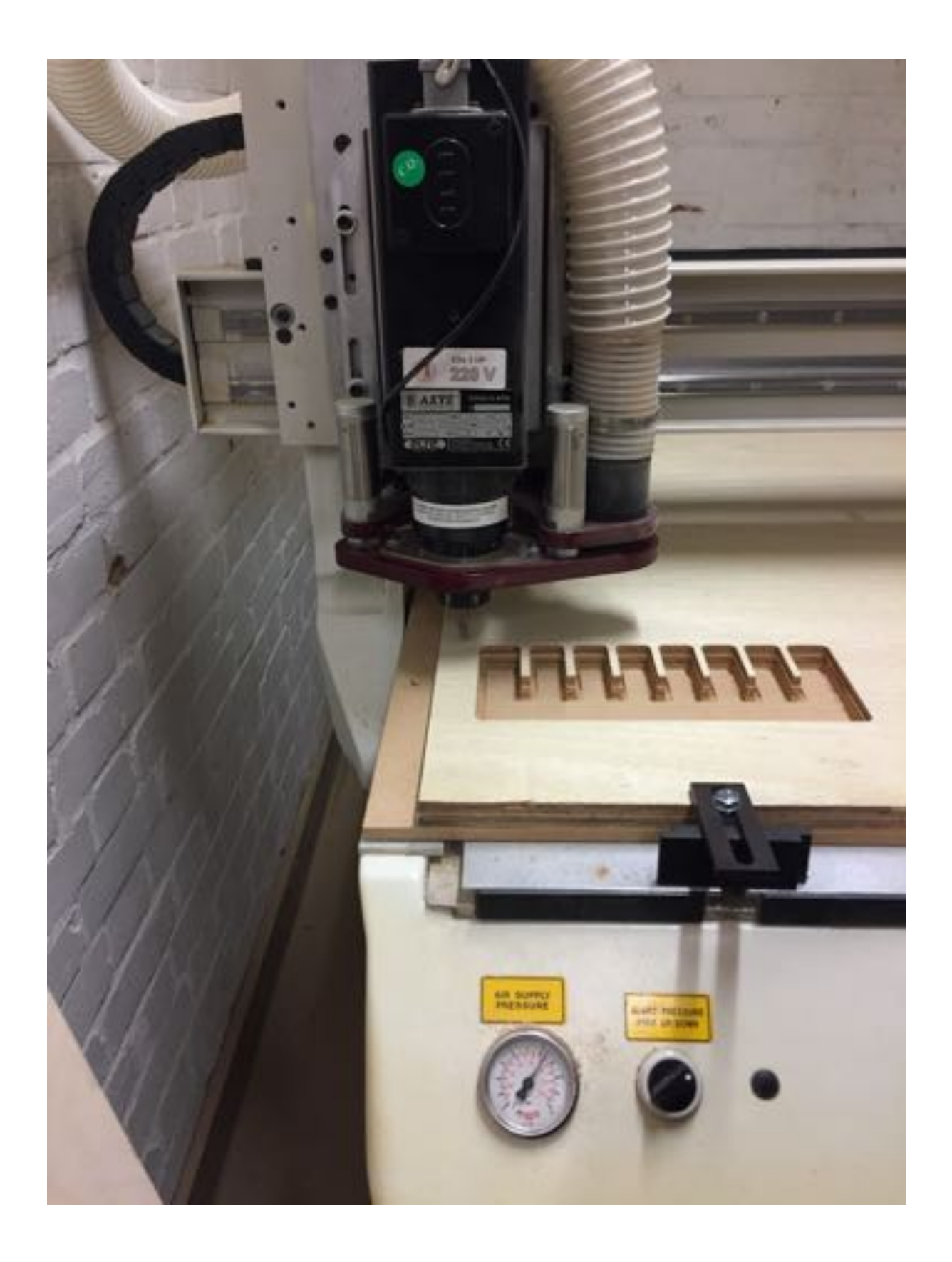

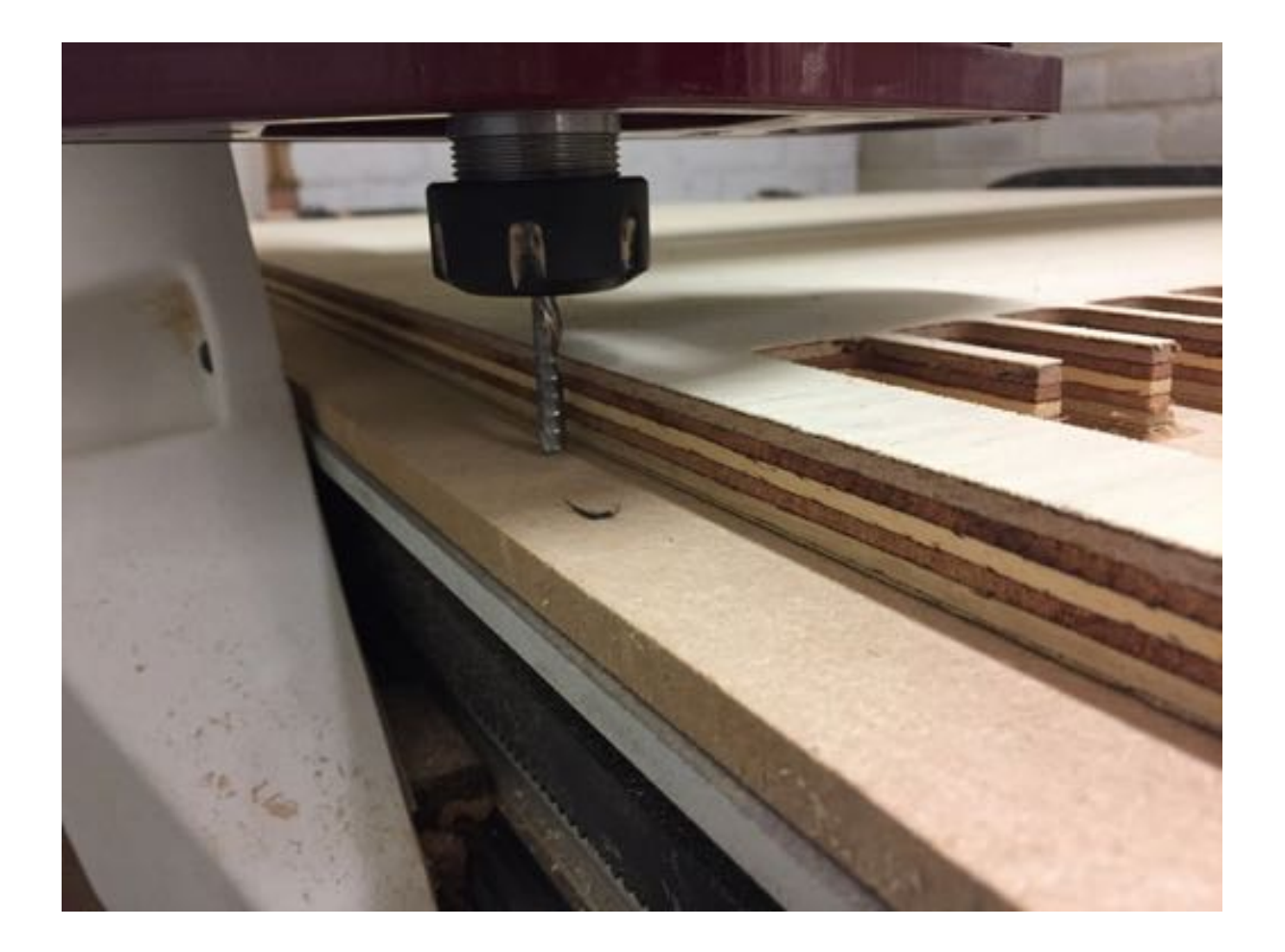

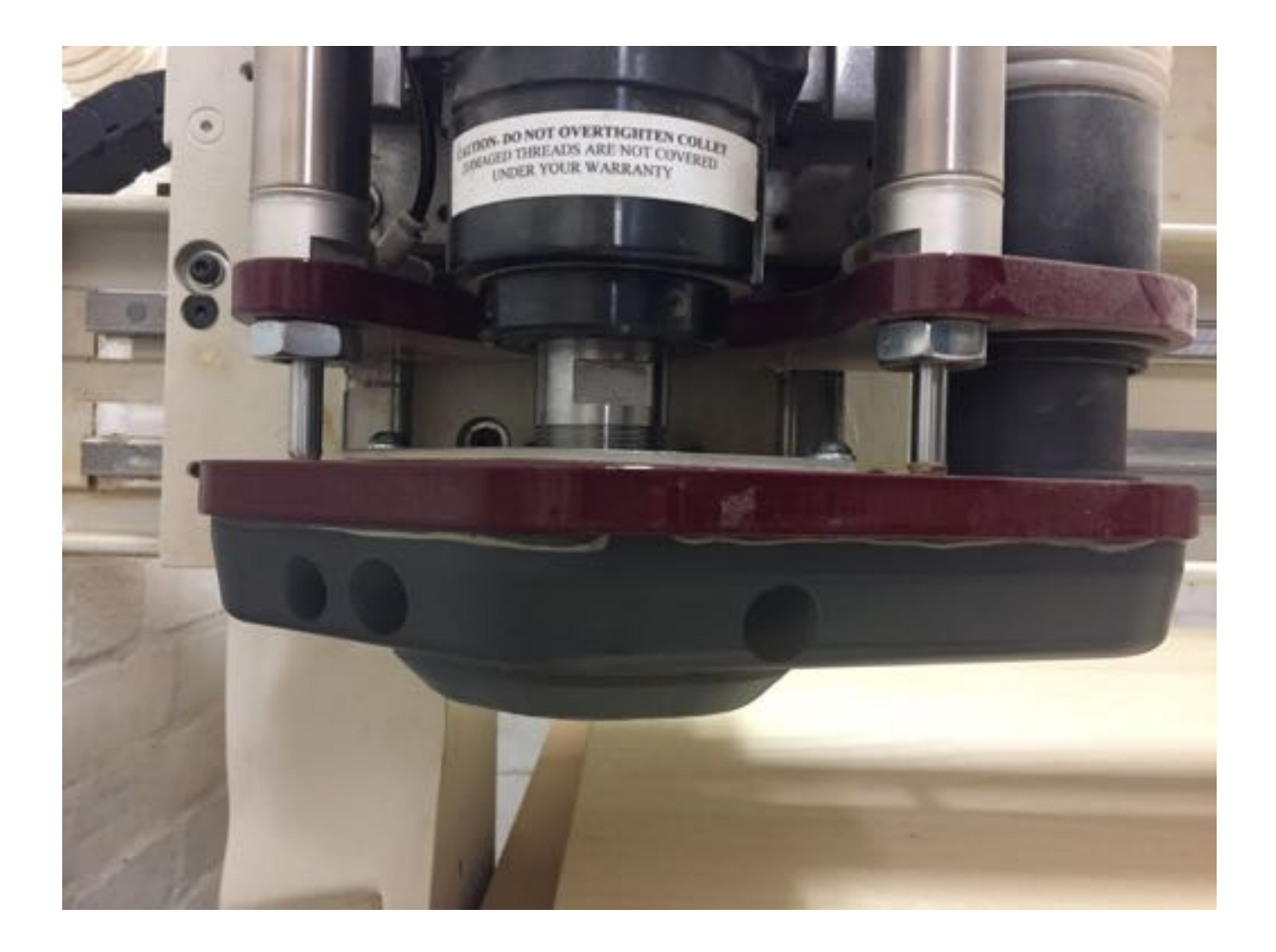

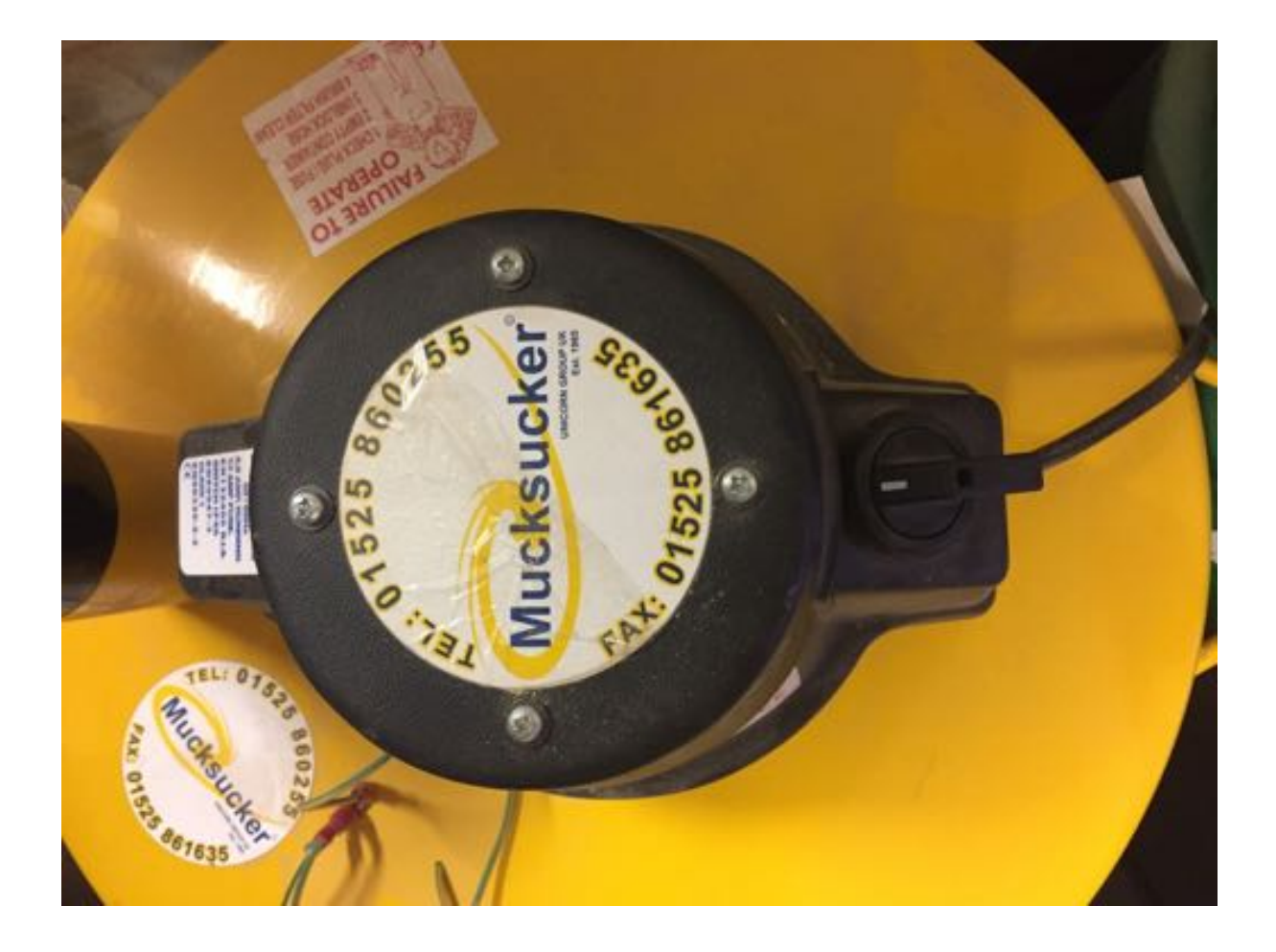

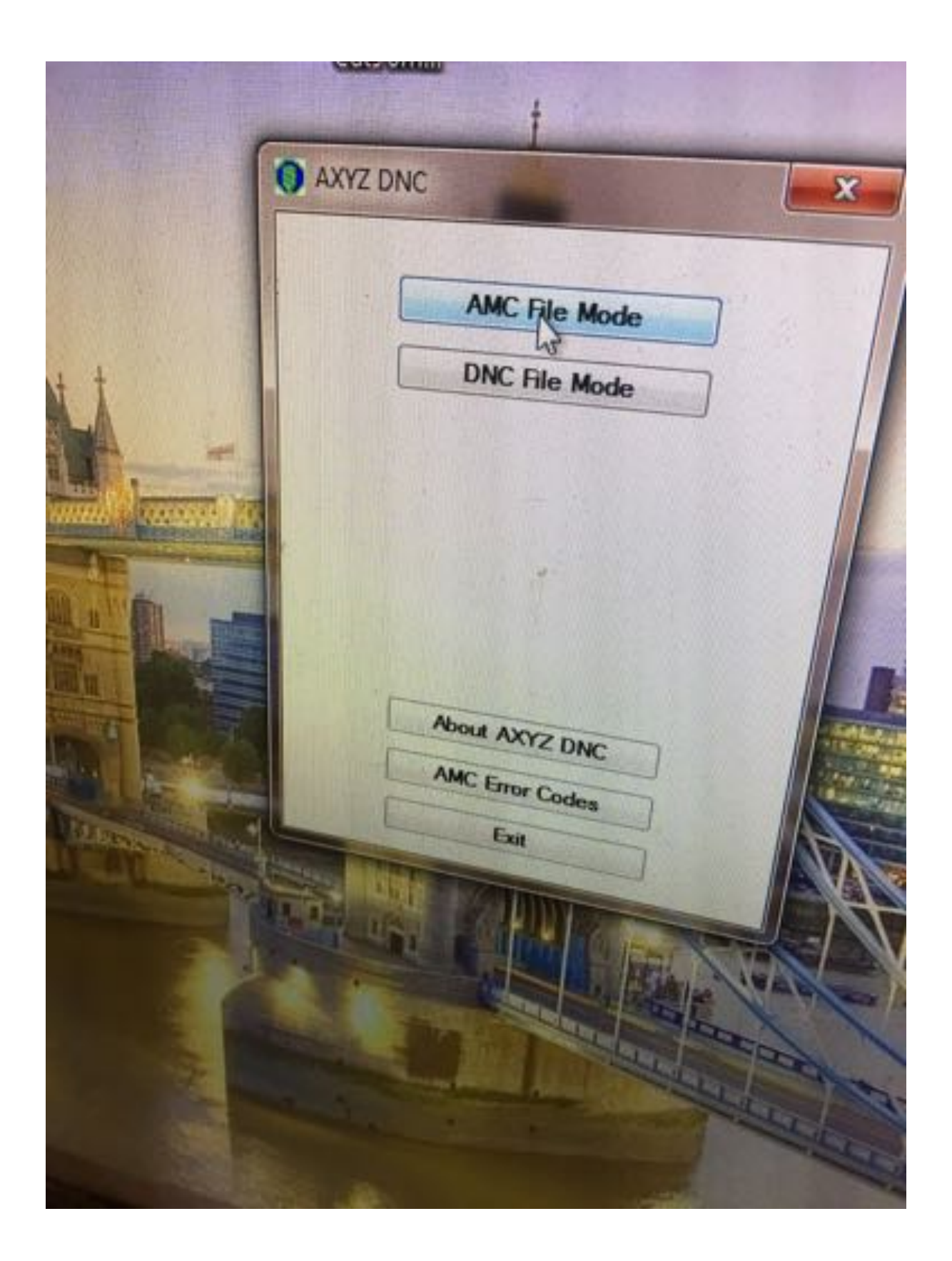

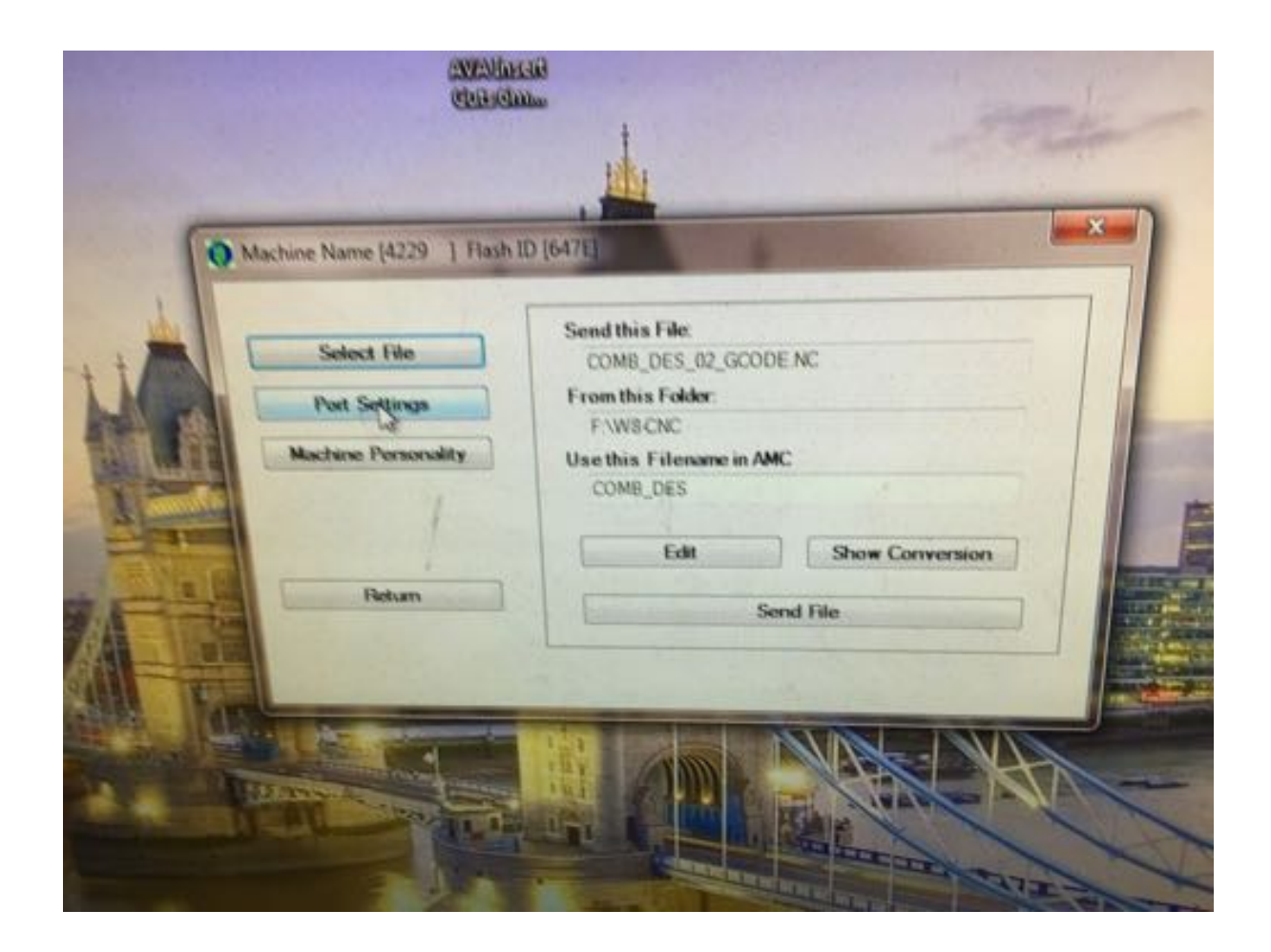

On machine: Centre X/Y: Function 3 Rate: +/- button 2,4,6,8 to move (1,3,7,9 move diagonally) Function 3 set

Set Z: Function 84 0 and 5 up and down Function 84 set

### Open toolpath software??

Drawing: Import DXF file Export as R12 Lines and Arcs Make sure your drawing avoids the clamps.

Switch to toolpath tab:

Start cut: 0 Cut depth: 18.5mm (material thickness + half mm) Metric: 6mm end mill

### References and useful links

- 1. CNC design guide https://www.engineeringclicks.com/design-guide-cnc-milling/
- 2. Online design feedback for CNC parts <a href="https://www.plethora.com/how-it-works">https://www.plethora.com/how-it-works</a>